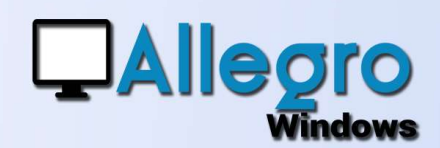

### OBJECTIF

Pour mieux comprendre le fonctionnement des saisies rien de tel que quelques exemples.

### INTRODUCTION

#### **EXPLIQUÉ PAR LA PRATIQUE**

Avec des exemples pratiques Allegro Windows tentera de vous guider à travers des saisies moins habituelles que les factures traditionnelles à 21%.

### **VENTES (ESCOMPTE NET)**

#### LA SAISIE

L'escompte est calculé sur base du montant HTVA. La TVA sur base du montant HTVA escompte déduit. Pour faciliter cet encodage n'introduisez pas le montant total TVAC mais mettez le type d'escompte et le pourcentage pour ensuite encoder le montant du détail HTVA complet. Comme ci-dessous

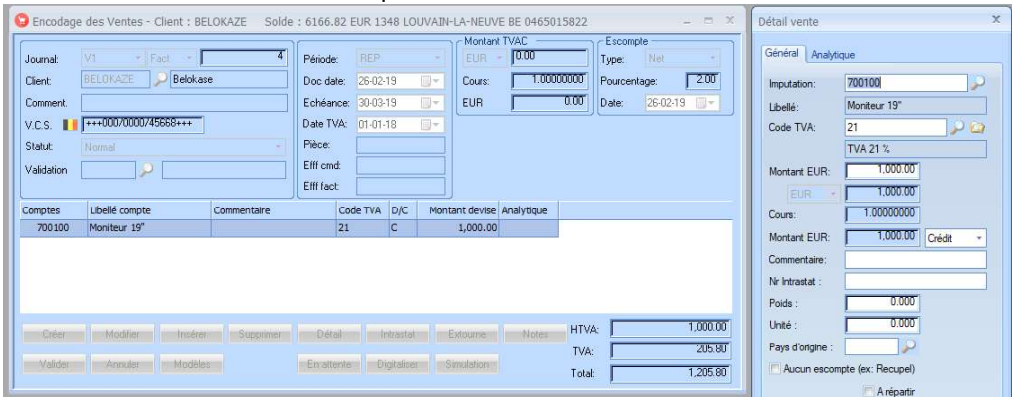

Pour pouvoir valider le document il faudra à la fin introduire le montant total TVAC qui sera indiqué dans le bas de l'écran de saisie

Donc dans notre exemple :

Le montant HTVA étant 1000,00€ -2% d'escompte nous arrivons à 980,00€ et 20,00€ d'escompte. La tva, elle, est de 21% sur les 980,00 donc 205,80€ Le montant total TVAC est quant à lui 980,00+20,00+205,80 = 1250,80€

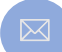

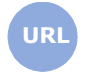

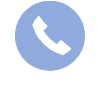

Allegro South Chaussée de Louvain 435 1380 Lasne

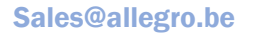

www.allegro.be

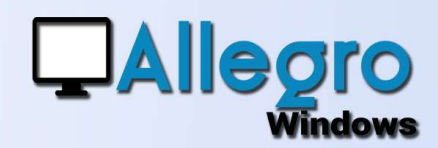

#### **LE JOURNAL**

Le journal montre bien les 2 écritures sur le compte de classe 7 et sur le compte de tva. L'escompte de 20,00€ utilise un code TVA spécial pour ne pas mentionner le montant sur la déclaration

|                                         | - Période                                                                      | s de REP à                                                                        | CLO                                                  |                                                                                      |                                                                                 |                                                                               | 2         | 6-02-1916:48:14                            |
|-----------------------------------------|--------------------------------------------------------------------------------|-----------------------------------------------------------------------------------|------------------------------------------------------|--------------------------------------------------------------------------------------|---------------------------------------------------------------------------------|-------------------------------------------------------------------------------|-----------|--------------------------------------------|
|                                         |                                                                                |                                                                                   | CONTRACTOR                                           |                                                                                      |                                                                                 |                                                                               | Ĵ         | Edition en EUR                             |
| Document                                | Date                                                                           | Période                                                                           | Туре                                                 | Date TVA                                                                             |                                                                                 |                                                                               |           |                                            |
| Comptes                                 | Nom                                                                            | 4                                                                                 |                                                      |                                                                                      | Débit                                                                           | Crédit                                                                        | HTVA      | TVA                                        |
| Imputation                              | Commen                                                                         | itaire/Piece                                                                      |                                                      | Report de nade                                                                       | 0.00                                                                            | 0.00                                                                          | Code I VA | 0.00                                       |
| 3                                       | 26-02-19                                                                       | REP                                                                               | FACT                                                 | 01-01-18                                                                             |                                                                                 |                                                                               | 0.00      |                                            |
| BELOKAZE                                | E Belokase                                                                     |                                                                                   |                                                      |                                                                                      | 1.205.80                                                                        |                                                                               | 1.000.00  | 205.80                                     |
| 700100                                  | Moniteur 19                                                                    | 9"                                                                                |                                                      |                                                                                      |                                                                                 | 980.00                                                                        | 21        | 205.80                                     |
| 700100                                  | Moniteur 19                                                                    | 9"                                                                                |                                                      |                                                                                      |                                                                                 | 20.00                                                                         | 999       |                                            |
| 451000                                  | T.V.A. à pay                                                                   | yer s/ ventes & p                                                                 | re:                                                  |                                                                                      |                                                                                 | 205.80                                                                        |           |                                            |
|                                         |                                                                                |                                                                                   | Tota                                                 | Factures                                                                             | 1,205.80                                                                        |                                                                               | 1,000.00  | 205.80                                     |
|                                         |                                                                                |                                                                                   | Tota                                                 | l notes de crédits                                                                   |                                                                                 |                                                                               |           |                                            |
|                                         |                                                                                |                                                                                   | Tota                                                 | l Général                                                                            | 1,205.80                                                                        | 0.00                                                                          | 1,000.00  | 205.80                                     |
|                                         |                                                                                |                                                                                   | Solo                                                 | le                                                                                   | 1,205.80                                                                        |                                                                               |           |                                            |
|                                         |                                                                                |                                                                                   | Tota                                                 | Journal                                                                              | 1,205.80                                                                        | 1,205.80                                                                      |           |                                            |
|                                         |                                                                                |                                                                                   | Totau                                                | x par taux TVA                                                                       |                                                                                 |                                                                               |           |                                            |
|                                         |                                                                                |                                                                                   |                                                      | Taux                                                                                 | Débit                                                                           | Crédit                                                                        | TVA       |                                            |
|                                         |                                                                                |                                                                                   |                                                      | 0                                                                                    |                                                                                 | 20.00                                                                         | 0.00      |                                            |
|                                         |                                                                                |                                                                                   |                                                      | 0                                                                                    |                                                                                 | 20,00                                                                         | 205.00    |                                            |
|                                         |                                                                                |                                                                                   |                                                      | 21                                                                                   |                                                                                 | 980,00                                                                        | 205,80    |                                            |
| ournal de                               | s ventes                                                                       |                                                                                   | =                                                    | 21                                                                                   |                                                                                 | 980,00                                                                        | 205,80    | Page                                       |
| ournal de<br>xercice 2018               | s ventes<br>- Période                                                          | s <mark>ANNEX</mark><br>s de REP à l                                              | E<br>CLO                                             | 21                                                                                   |                                                                                 | 980,00                                                                        | 205,80    | Page<br>26-02-19 16:48:1<br>Edition en EU  |
| ournal de<br>xercice 2018<br>omptes Cen | s ventes<br>- Période<br>tralisés                                              | s ANNEX<br>s de REP à (                                                           | E<br>CLO                                             | 21                                                                                   |                                                                                 | 980,00                                                                        | 205,80    | Page<br>26-02-19 16:48:1<br>Edition en EU  |
| ournal de<br>xercice 2018<br>omptes Cen | s ventes<br>- Période<br>tralisés<br>Imputation                                | s ANNEX<br>s de REP à<br>Commentair                                               | E<br>CLO<br>e/Pièce                                  | 21                                                                                   | Débit                                                                           | 20,00<br>980,00<br>Crédit                                                     | 205,80    | Page<br>26-02-19 16:48:1<br>Edition en EUI |
| ournal de<br>xercice 2018<br>omptes Cen | s ventes<br>- Période:<br>tralisés<br>Imputation<br>400000                     | s de REP à Commentair                                                             | E<br>CLO<br>e/Pièœ                                   | 21                                                                                   | Débit<br>1,205.80                                                               | 20,00<br>980,00<br>Crédit<br>0.00                                             | 205,80    | Page<br>26-02-1916:48:1<br>Edition en EU   |
| ournal de<br>xercice 2018<br>omptes Cen | s ventes<br>- Périodes<br>tralisés<br>Imputation<br>400000<br>451000           | s de REP à<br>Commentair<br>Clients<br>T.V.A à paye                               | E<br>CLO<br>e/Pièce<br>r s/ ventes                   | 21<br>& prestations de services                                                      | Débit<br>1,205.80<br>0.00                                                       | 20,00<br>980,00<br>Crédit<br>0.00<br>205.80                                   | 205,80    | Page<br>26-02-1916-48:1<br>Edition en EUI  |
| ournal de<br>xercice 2018<br>omptes Cen | s ventes<br>- Périodes<br>tralisés<br>Imputation<br>400000<br>451000<br>700100 | s de REP à d<br>Commentair<br>Clients<br>T.V.A. à paye<br>Moniteur 19"            | E<br>CLO<br>e/Pièce<br>r s/ ventes                   | & prestations de services                                                            | Débit<br>1,205.80<br>0.00<br>0.00                                               | 20,00<br>980,00<br>Crédit<br>0.00<br>205.80<br>1,000.00                       | 205,80    | Page<br>26-02-1916-48:1<br>Edition en EUI  |
| ournal de<br>xercice 2018<br>omptes Cen | s ventes<br>- Période<br>tralisés<br>Imputation<br>400000<br>451000<br>700100  | S ANNEX<br>s de REP à d<br>Commentair<br>Clients<br>T.V.A à paye<br>Moniteur 19"  | E<br>CLO<br>e/Pièce<br>r s/ ventes<br>Tota           | & prestations de services                                                            | Débit<br>1,205.80<br>0.00<br>0.00<br>1,205.80                                   | 20,00<br>980,00<br>Crédit<br>0.00<br>205.80<br>1,000.00<br><b>1,205.80</b>    | 205,80    | Page<br>28-02-19 16-48:1<br>Edition en EUI |
| ournal de<br>xercice 2018<br>omptes Cen | s ventes<br>- Période:<br>tralisés<br>Imputation<br>400000<br>451000<br>700100 | S ANNEX<br>s de REP à d<br>Commentair<br>Clients<br>T.V.A à paye<br>Moniteur 19"  | E<br>CLO<br>e/Pièce<br>r s/ ventes<br>Tota<br>Ventil | & prestations de services<br>Il Général<br>lation pour l'établissement d             | Débit<br>1,205.80<br>0.00<br>0.00<br>1,205.80<br>des déclarations TVA           | 20,00<br>980,00<br>Crédit<br>0.00<br>205.80<br>1,000.00<br><b>1,205.80</b>    | 205,80    | Page<br>26-02-1916-48:1<br>Edition en EUI  |
| ournal de<br>xercice 2018<br>omptes Cen | s ventes<br>- Période:<br>Imputation<br>400000<br>451000<br>700100             | S ANNEX<br>s de REP à l<br>Commentair<br>Clients<br>T.V.A. à paye<br>Moniteur 19" | E<br>CLO<br>e/Pièce<br>r s/ ventes<br>Tota<br>Venti  | & prestations de services<br>Il Général<br>ation pour l'établissement de<br>Code TVA | Débit<br>1,205.80<br>0.00<br>0.00<br>1,205.80<br>1425 déclarations TVA<br>Débit | 20,00<br>980,00<br>Crédit<br>0,00<br>205.80<br>1,000.00<br>1,205.80<br>Crédit | 205,80    | Page<br>26-02-1916-48:1<br>Edition en EUI  |

999

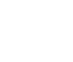

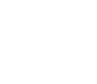

Allegro South Chaussée de Louvain 435 1380 Lasne

20,00 999

Sales@allegro.be

www.allegro.be

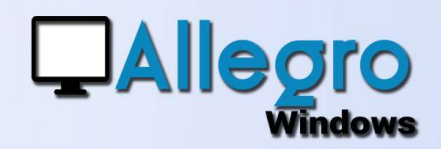

### **VENTES (ESCOMPTE BRUT)**

#### LA SAISIE

L'escompte est calculé sur base du montant HTVA. La TVA sur base du montant HTVA avant déduction de l'escompte. L'encodage se fait comme d'habitude. Avant d'aller dans la saisie du détail vous indiquerez le type d'escompte et son pourcentage.

| pe; Brut<br>urcentage: 2.0<br>ite: 01-01-18 📦 |
|-----------------------------------------------|
| urcentage: 2.1<br>ste: 01-01-18 🗊             |
| ite: 01-01-18 🗐                               |
|                                               |
|                                               |
|                                               |
|                                               |
|                                               |
|                                               |
|                                               |
|                                               |

Donc dans notre exemple :

Le montant HTVA étant 1000,00€. La tva elle est 21% sur les 1.000,00 donc 210,00€ Le montant total TVAC est lui 1.000,00+210,00 = 1.210,00€

2% d'escompte sur 1.000€ nous fait 20,00€ qui ne sont pas déduit directement.

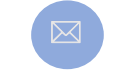

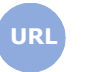

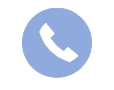

Allegro South Chaussée de Louvain 435 1380 Lasne

Sales@allegro.be

www.allegro.be

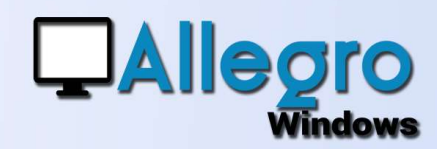

#### **LE JOURNAL**

Le journal montre 1 seule écriture sur le compte de classe 7 et sur le compte de tva.

| ercice 201            | 8 - Période           | s de REP à (      | CLO  |                     |      |                         |          | 27-0<br>Edi      | 2-1909:06:3 |
|-----------------------|-----------------------|-------------------|------|---------------------|------|-------------------------|----------|------------------|-------------|
| Documen               | Date                  | Période           | Туре | Date TVA            |      | at a francé de la const |          |                  |             |
| Comptes<br>Imputation | Nom<br>Commen         | taire/Pièce       |      |                     |      | Débit                   | Crédit   | HTVA<br>Code TVA | TVA         |
|                       |                       |                   |      | Report de pag       | 2    | 0.00                    | 0.00     | 0.00             | 0.00        |
| 2                     | 01-01-18              | REP               | FACT | 01-01-18            |      |                         |          |                  |             |
| BELOKAZ               | E Belokase            |                   |      |                     |      | 1,210.00                |          | 1,000.00         | 210.00      |
| 700100                | Moniteur 19           | 97                |      |                     |      |                         | 1,000.00 | 21               | 210.00      |
| 451000                | 451000 T.V.A. à payer | ver s/ ventes & p | re:  |                     |      |                         | 210.00   |                  |             |
|                       |                       |                   | Tot  | al Factures         |      | 1,210.00                |          | 1.000.00         | 210.00      |
|                       |                       |                   | Tot  | al notes de crédits | 3    |                         |          |                  |             |
|                       |                       |                   | Tot  | al Général          |      | 1,210.00                | 0.00     | 1,000.00         | 210.00      |
|                       |                       |                   | Sol  | de                  |      | 1,210.00                |          |                  |             |
|                       |                       |                   | Tot  | al Journal          |      | 1,210.00                | 1,210.00 |                  |             |
|                       |                       |                   | Tota | ux par taux TVA     |      |                         | 0.0000   | Contraction of   | 0           |
|                       |                       |                   | 1    | 12                  | Taux | Débit                   | Crédit   | TVA              |             |
|                       |                       |                   |      |                     | 21   |                         | 1.000,00 | 210,00           |             |

| Journal des ventes ANNEXE             | Page 2            |
|---------------------------------------|-------------------|
| Exercice 2018 - Périodes de REP à CLO | 26-02-19 16:48:14 |
|                                       | Edition en EUB    |

| Comptes Centralisés |                   |                                      |          |          |       |
|---------------------|-------------------|--------------------------------------|----------|----------|-------|
| Imputation          | Commentaire/P     | ièce                                 | Débit    | Crédit   |       |
| 400000              | Clients           |                                      | 1.210,00 | 0,00     |       |
| 451000              | T.V.A. à payer s/ | ventes & prestations de services     | 0,00     | 210,00   |       |
| 700100              | Moniteur 19"      |                                      | 0,00     | 1.000,00 |       |
|                     |                   | Total Général                        | 1.210,00 | 1.210,00 | 1     |
|                     |                   | Ventilation pour l'établissement des |          |          |       |
|                     |                   | Code TVA                             | Débit    | Crédit   | Cases |
|                     |                   | 21                                   |          | 1.000,00 | 3     |
|                     |                   |                                      |          | 210,00   | 54    |

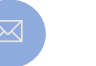

URL

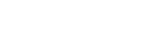

Allegro South Chaussée de Louvain 435 1380 Lasne

02 371 49 11

4

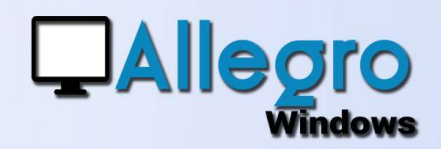

### **ACHATS (NON DÉDUCTIBLE)**

#### LA SAISIE

La saisie d'une facture d'achat avec une partie de tva non déductible se fait comme toutes les autres factures à la seule différence qu'il faut utiliser un code TVA adéquat dans la saisie du détail.

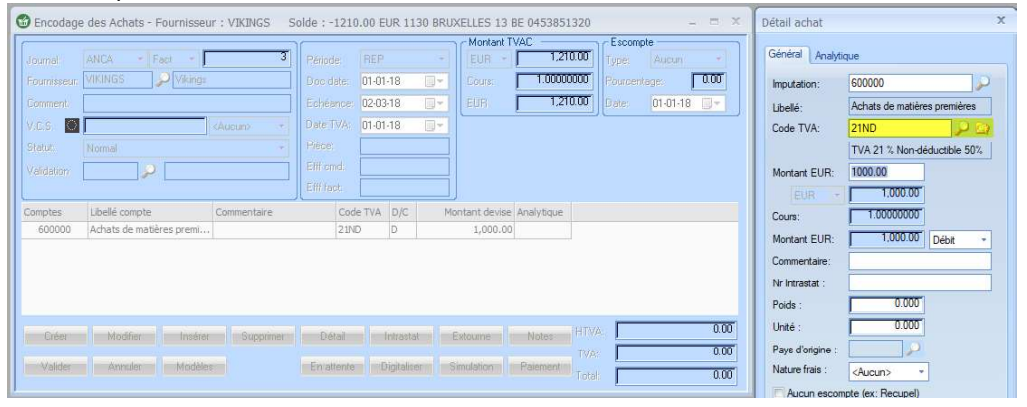

#### LE CODE TVA À UTILISER

Choisissez ou créez le code TVA pour du non déductible. Ici nous avons un code TVA avec 50% non déductible. Il contiendra aussi une case spéciale (999) pour ne pas mentionner le montant sur la déclaration de TVA

| Référence      |                             | Compte 🔎                                           |
|----------------|-----------------------------|----------------------------------------------------|
| Libellé        | TVA 21 % Non-déductible 50% | Case TVA 82                                        |
| Pays           |                             | Case Lux (Mois)                                    |
|                | 21.00                       | Commentaire Chiffre d'affaires 🔽                   |
| Régime TVA     |                             | Imputation TVA                                     |
| Code Intracom. |                             | Compte débit 411000 🔑 T.V.A. à récupérer sur achat |
| Taux standard  |                             | Case TVA 59                                        |
| Code VATMoss   |                             | Case Lux (Mois)                                    |
| Catégorie      | Services +                  | Dompte crédit                                      |
| Non-utilisable |                             | Lase TVA                                           |
|                | -                           | Case Lux (Mitta)                                   |
| Article 44     |                             | 2 Manufacturities 50.00                            |
| Texte libre    |                             | Compte                                             |
|                |                             | Case TVA 999                                       |
|                |                             | Case Lux (Mois)                                    |
|                |                             | Completowé 💦 🔎                                     |

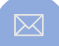

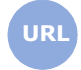

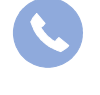

Allegro South Chaussée de Louvain 435 1380 Lasne

Sales@allegro.be

www.allegro.be

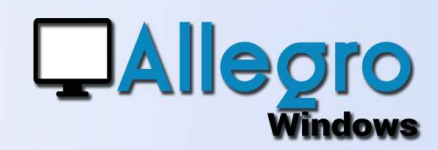

#### **LE JOURNAL**

Le journal montre 2 écritures sur le compte de classe 6 et sur le compte de tva.

| cercice 2018        | - Periodes     | REP à CLO        | 6                   |                                                 |                  |                  |               | 27-1<br>Ec | 02-19 10:03:02<br>dition en EUR  |
|---------------------|----------------|------------------|---------------------|-------------------------------------------------|------------------|------------------|---------------|------------|----------------------------------|
| Document<br>Comptes | Date<br>Nom    | Période          | Туре                | Date TVA                                        |                  | Débit            | Crédit        | HTVA       | TVA                              |
| Imputation          | Comment        | taire/Pièce      |                     |                                                 |                  |                  |               | CodeTVA    |                                  |
|                     |                |                  |                     | Report de pag                                   | ye               | 0.00             | 0.00          | 0.00       | 0.00                             |
| 2                   | 27-02-19       | REP              | FACT                | 01-01-18                                        |                  |                  |               |            |                                  |
| VIKINGS             | Vikings        |                  |                     |                                                 |                  |                  | 1.210.00      | 1,000.00   | 210.00                           |
| 600000              | Achats de ma   | tières premières |                     |                                                 |                  | 1,000.00         |               | 21ND       | 210.00                           |
| 411000              | T.V.A. à récup | érersurachat     |                     |                                                 |                  | 105.00           |               |            |                                  |
| 600000              | Achats de ma   | tières premières |                     |                                                 |                  | 105.00           |               |            |                                  |
|                     |                |                  | Tota                | al Facture <mark>s</mark><br>al notes de crédit |                  |                  | 1,210.00      | 1,000.00   | 210.00                           |
|                     |                |                  | Tota                | al Général                                      |                  | 0.00             | 1.210.00      | 1.000.00   | 210.00                           |
|                     |                |                  | Solo                | de                                              |                  | 0.00             | 1,210.00      |            |                                  |
|                     |                |                  | Tota                | al Journal                                      |                  | 1,210.00         | 1,210.00      |            | 2<br>0                           |
|                     |                |                  | Tota                | ux partaux TVA                                  |                  | 144              |               |            |                                  |
|                     |                |                  |                     |                                                 | Taux             | Débit            | Crédit        | TVA        |                                  |
|                     |                |                  |                     |                                                 | 21               | 1.000,00         |               | 210,00     |                                  |
| ournal de           | es Achat       | s ANNEX          | E                   |                                                 |                  |                  |               |            | Page                             |
| xercice 2018        | 3 - Periode    | s REP à CL       | 0                   |                                                 |                  |                  |               | 2          | 7-02-19 10:03:0<br>Edition en EU |
| omptes Cer          | ntralisés      |                  | decestion responds. |                                                 |                  | 100000000        | in action was |            |                                  |
|                     | Imputation     | Commentai        | re/Pièce            |                                                 |                  | Débit            | Crédit        |            |                                  |
|                     | 411000         | T.V.A. à récu    | pérer sur a         | achat                                           |                  | 105.00           | 0.00          |            |                                  |
|                     | 440000         | Fournisseurs     | 5                   |                                                 |                  | 0.00             | 1,210.00      |            |                                  |
|                     | 600000         | Achats de m      | atières pre         | emières                                         |                  | 1,105.00         | 0.00          |            |                                  |
|                     |                |                  | То                  | tal Général                                     |                  | 1,210.00         | 1,210.00      |            |                                  |
|                     |                |                  | Vent                | tilation pour l'éta                             | blissement des d | déclarations TVA | l.            | 1          |                                  |
|                     |                |                  |                     |                                                 | CodeTVA          | Débit            | Crédit        | Cases      |                                  |
|                     |                |                  |                     |                                                 | 21ND             | 1.105,00         |               | 82         |                                  |
|                     |                |                  |                     |                                                 |                  | 105,00           |               | 59         |                                  |

La déclaration montre pour la base le montant HTVA et le montant non déductible.

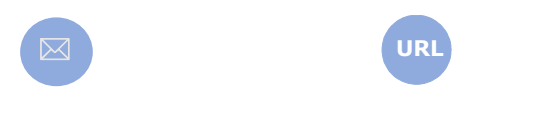

**Allegro South** Chaussée de Louvain 435 **1380 Lasne** 

Sales@allegro.be

www.allegro.be

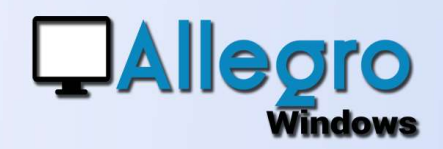

### **ACHATS (DÉDOUANEMENT)**

#### LA SAISIE

La facture de dédouanement contient très souvent qu'un montant de TVA. Il faudra donc forcer cette TVA en créant 2 lignes d'imputations qui s'annulent. Bien que vous pourriez créer la facture comme bon vous semble, nous conseillerons d'utiliser des comptes d'attente pour ne pas polluer les autres écritures.

Encodez 1cent au Débit et au Crédit et utilisez un code TVA adéquat.

|             |                    |                   | 10       |            |     | 0  | Montant T    | VAC        | 10     | Escomp  | te       |      |
|-------------|--------------------|-------------------|----------|------------|-----|----|--------------|------------|--------|---------|----------|------|
| ournal:     | ANCA - Fact -      | 5                 | Période  | e: REP     |     |    | EUR -        | 1,21       | 0.00 - | Гуре:   | Aucun    |      |
| ournisseur: | VIKINGS 💦 🔎 Viking | JS                | Doc da   | ate: 27-02 | -19 |    | Cours:       | 1.00000    | 1000 F | ourcent | age:     | 0.00 |
| Comment.    |                    |                   | Echéa    | nce: 30-03 | -19 |    | EUR          | 1,21       | 0.00   | Date:   | 27-02-19 | -    |
| /.C.S. 🚺    | +++ / / +++        | <aucun> *</aucun> | Date T   | VA: 01-01  | -18 |    | <u> </u>     |            |        | -       |          |      |
| Statut:     | Normal             | *                 | Pièce:   |            |     |    |              |            |        |         |          |      |
| /alidation  | 0                  |                   | Efff cm  | ıd:        |     |    |              |            |        |         |          |      |
| andation    |                    |                   | Efff fac | st:        |     |    |              |            |        |         |          |      |
| omptes      | Libellé compte     | Commentaire       | ~~       | Code TVA   | D/C | Мо | ntant devise | Analytique |        |         |          |      |
| 499000      | Comptes d'attente  |                   |          | XX         | D   |    | 0.01         |            |        |         |          |      |
| 400000      | Comptes d'attente  |                   |          | XX         | C   |    | 0.01         |            |        |         |          |      |

Encodez ensuite le montant de TVA dans les totaux. Comme vous avez forcé le montant Allegro Windows proposera, lors de la validation du document, une fenêtre pour attribuer ce montant.

| * 499000 0.01 XX 1<br>* 499000 0.01 XX | 1210.00 0.00 Annuler |
|----------------------------------------|----------------------|
| * 499000 0.01 XX                       | 0.00 0.00            |
|                                        |                      |
|                                        | Alde                 |
|                                        |                      |
|                                        |                      |
|                                        |                      |
|                                        |                      |
|                                        |                      |
|                                        |                      |

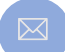

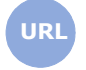

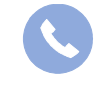

Allegro South Chaussée de Louvain 435 1380 Lasne

Sales@allegro.be

www.allegro.be

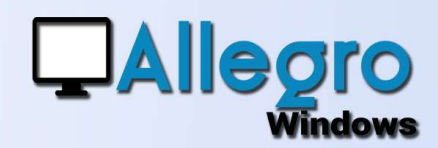

#### QUEL CODE TVA UTILISER

Vous pourriez utiliser n'importe quel code TVA pour autant que la case TVA pour la TVA est la bonne, mais de nouveau pour ne pas polluer la base avec des Eurocent nous conseillerons de créer des codes TVA spécifiques comme celui-ci.

Il contiendra une case spéciale (999) pour ne pas mentionner le montant de base sur la déclaration de TVA. Ainsi que le compte et la case pour la TVA

| Hererence      | ×          | Compte 🔑                                           |
|----------------|------------|----------------------------------------------------|
| Libellé        | [          | Case TVA 999                                       |
| Pays           |            | Case Lux (Mois)                                    |
|                | 21.00      | Commentaire Chiffre d'affaires 🧭                   |
| Régime TVA     |            | Imputation TVA                                     |
| Code Intracom. |            | Compte débit 411000 🔎 T.V.A. à récupérer sur achat |
| Taux standard  |            | Case TVA 59                                        |
| Code VATMoss   |            | Case Lux (Mois)                                    |
| Catégorie      | Services * | Compte crédr                                       |
| Non-utilisable |            | Cese TVA                                           |
|                |            | Case Lux (Mole)                                    |
| Article 44     |            | % Non-déductible 0.00                              |
| Texte libre    | P          | Compte                                             |
|                |            | Case TVA                                           |
|                |            | Case Lux (Mois)                                    |
|                |            | Compte privé                                       |

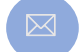

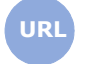

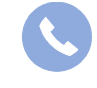

Allegro South Chaussée de Louvain 435 1380 Lasne

Sales@allegro.be

www.allegro.be

02 371 49 11

8

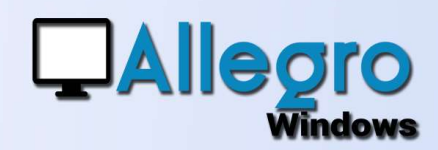

#### **LE JOURNAL**

Le journal montre les 2 écritures sur le compte d'attente qui s'annulent et la tva sur le compte de TVA.

| Journal des                       | s Achats              | 'ANCA'                         |            |                                 |                   |                  |                                                                                                    |                 | Page 1                             |
|-----------------------------------|-----------------------|--------------------------------|------------|---------------------------------|-------------------|------------------|----------------------------------------------------------------------------------------------------|-----------------|------------------------------------|
| Exercice 2018                     | - Periodes            | REP à CLO                      |            |                                 |                   |                  |                                                                                                    | 2               | 7-02-19 11:05:23<br>Edition en EUR |
| Document<br>Comptes<br>Imputation | Date<br>Nom<br>Commen | Période<br>taire/Pièce         | Туре       | Date TVA                        |                   | Débit            | Crédit                                                                                                    | HTVA<br>CodeTVA | TVA                                |
|                                   |                       |                                |            | Report de pa                    | ige               | 0.00             | 0.00                                                                                                    | 0.00            | 0.00                               |
| 5<br>VIKINGS                      | 27-02-19<br>Vikings   | REP<br>s                       | FACT       | 01-01-18                        |                   |                  | 1,210.00                                                                                                    |                 | 1,210.00                           |
| 499000                            | Comptes d'at          | ttente                         |            |                                 |                   | 0.01             | <ul> <li>Constraints and a second second se</li></ul> | XX              | 1,210.00                           |
| 499000                            | Comptes d'at          | ttente                         |            |                                 |                   |                  | 0.01                                                                                                    | XX              |                                    |
| 411000                            | T.V.A. à récuj        | pérer sur ac <mark>h</mark> at |            |                                 |                   | 1,210.00         |                                                                                                    |                 |                                    |
|                                   |                       |                                | Tot        | al Factures<br>al notes de créd | it                |                  | 1,210.00                                                                                                    |                 | 1,210.00                           |
|                                   |                       |                                | Tot        | al Général                      |                   | 0.00             | 1.210.00                                                                                                    |                 | 1.210.00                           |
|                                   |                       |                                | Sol        | de                              |                   | 0.00             | 1,210.00                                                                                                    |                 |                                    |
|                                   |                       |                                | Tot        | al Journal                      |                   | 1,210.01         | 1,210.01                                                                                                    |                 |                                    |
|                                   |                       |                                | Tota       | ux partaux TVA                  | Taux              | Débit            | Crédit                                                                                                    | TVA             |                                    |
| lournal de                        | s Achats              |                                |            |                                 |                   |                  |                                                                                                    |                 | Page                               |
| xercice 2018                      | - Periodes            | REP à CLO                      | 0          |                                 |                   |                  |                                                                                                    |                 | 27-02-19 11:05:2<br>Edition en EUF |
| Comptes Cen                       | tralisés              |                                |            |                                 |                   |                  |                                                                                                    |                 |                                    |
|                                   | Imputation            | Commentaire                    | /Pièce     |                                 |                   | Débit            | Crédit                                                                                                    |                 |                                    |
|                                   | 411000                | T.V.A. à récupe                | érer sur a | ichat                           |                   | 1,210.00         | 0.00                                                                                                    |                 |                                    |
|                                   | 440000                | Fournisseurs                   |            |                                 |                   | 0.00             | 1,210.00                                                                                                    |                 |                                    |
|                                   | 499000                | Comptes d'atte                 | ente       |                                 |                   | 0.01             | 0.01                                                                                                    |                 |                                    |
|                                   |                       |                                | Tot        | tal Général                     |                   | 1,210.01         | 1,210.01                                                                                                    |                 |                                    |
|                                   |                       |                                | Vent       | ilation pour l'ét               | ablissement des d | léclarations TVA | 100                                                                                                    |                 |                                    |
|                                   |                       |                                |            |                                 | Code TVA<br>XX    | Débit<br>0.00    | Crédit                                                                                                    | Cases<br>999    |                                    |

1.210,00

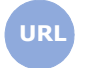

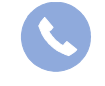

**Allegro South** Chaussée de Louvain 435 **1380 Lasne** 

59

Sales@allegro.be

www.allegro.be

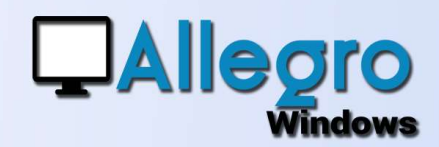

### **DIFFÉRENCES DE TVA**

#### LA SAISIE

Lors de la saisie de plusieurs lignes des arrondis peuvent parfois mener à une différence de TVA et le montant TVAC introduit et celui calculé sont différents Un exemple : une facture à 2 lignes dont les montants font 100,00€ HTVA avec une TVA de 21% le montant TVAC est donc de 121,00€.

Mais lors de l'encodage des lignes séparément, la TVA calculée pour la première ligne donne 10,40€ et pour la seconde 10,61€ ou 21,01 pour l'ensemble des

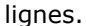

| C Encodage   | des Achats - Fournisseu  | r : VIKINGS So    | lde : -  | 4840.00 E  | JR 11     | 30 BRU | XELLES 13     | BE 0453851 | 320    |             | -       | . = X  |
|--------------|--------------------------|-------------------|----------|------------|-----------|--------|---------------|------------|--------|-------------|---------|--------|
| 0            |                          | 0                 | <u> </u> |            |           | 1      | Montant T     | VAC        | - 10   | Escompte    |         | 0      |
| Journal:     | ANCA - Fact - 🚺          | 6                 | Période  | e: REP     |           | •      |               | 12         | 1.00   | Туре: 🛛     | ucun    | -      |
| Fournisseur: | VIKINGS 🔰 🔎 Vikings      |                   | Doc da   | ate: 27-02 | 19        |        | Cours:        | 1.00000    | 000    | Pourcentage | : J     | 0.00   |
| Comment.     |                          |                   | Echéa    | nce: 30-03 | 19        |        | EUR           | 12         | 1.00   | Date: 2     | 7-02-19 | 0-1    |
| V.C.S. 📕     | +++ / / +++              | <aucun> *</aucun> | Date T   | VA: 01-01  | 18        |        | -             |            |        |             |         |        |
| Statut       | Normal                   |                   | Pièce:   |            |           |        |               |            |        |             |         |        |
| Validation   | 2                        |                   | Efff cm  | nd:        |           |        |               |            |        |             |         |        |
|              |                          |                   | Efff fac | st:        |           |        |               |            |        |             |         |        |
| Comptes      | Libellé compte           | Commentaire       |          | Code TVA   | D/C       | Mo     | ontant devise | Analytique |        |             |         |        |
| 600000       | Achats de matières premi |                   |          | 215        | D         |        | 49.50         |            |        |             |         |        |
| 600000       | Achats de matières premi |                   |          | 21S        | D         |        | 50.50         |            |        |             |         |        |
|              |                          |                   |          |            |           |        |               |            |        |             |         |        |
| Créer        | Modifier                 | Supprimer         | Dét      | ail I      | ntrasta   | E   E  | Extourne      | Notes      | HTVA:  |             |         | 100.00 |
| Valider      | Annuler Modèle:          |                   | En att   | rente D    | igitalise | r ) S  | imulation     | Paiement   | Total: | ļ<br>Ţ      |         | 121.01 |

Rectifiez le montant de TVA sur le total et validez. Comme vous avez forcé le montant Allegro Windows proposera, lors de la validation du document, une fenêtre pour modifier ce montant.

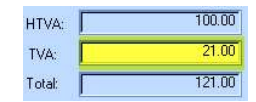

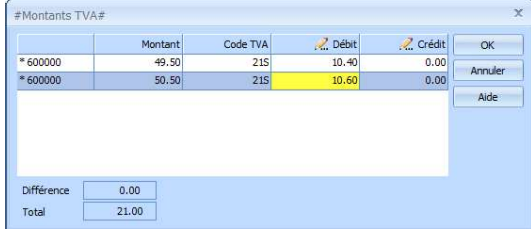

Allegro South Chaussée de Louvain 435 1380 Lasne

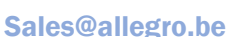

URL